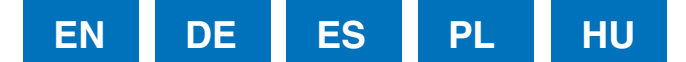

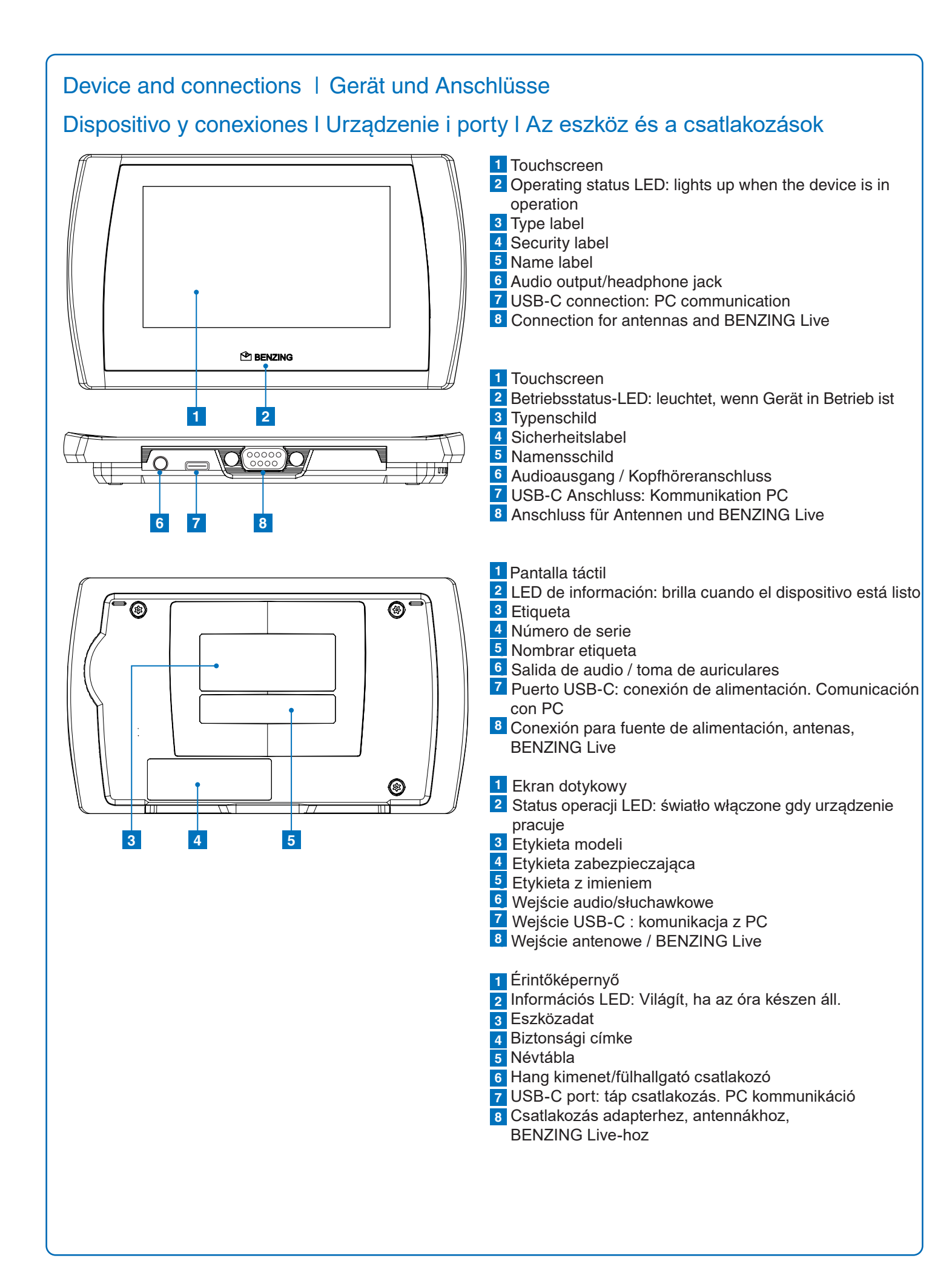

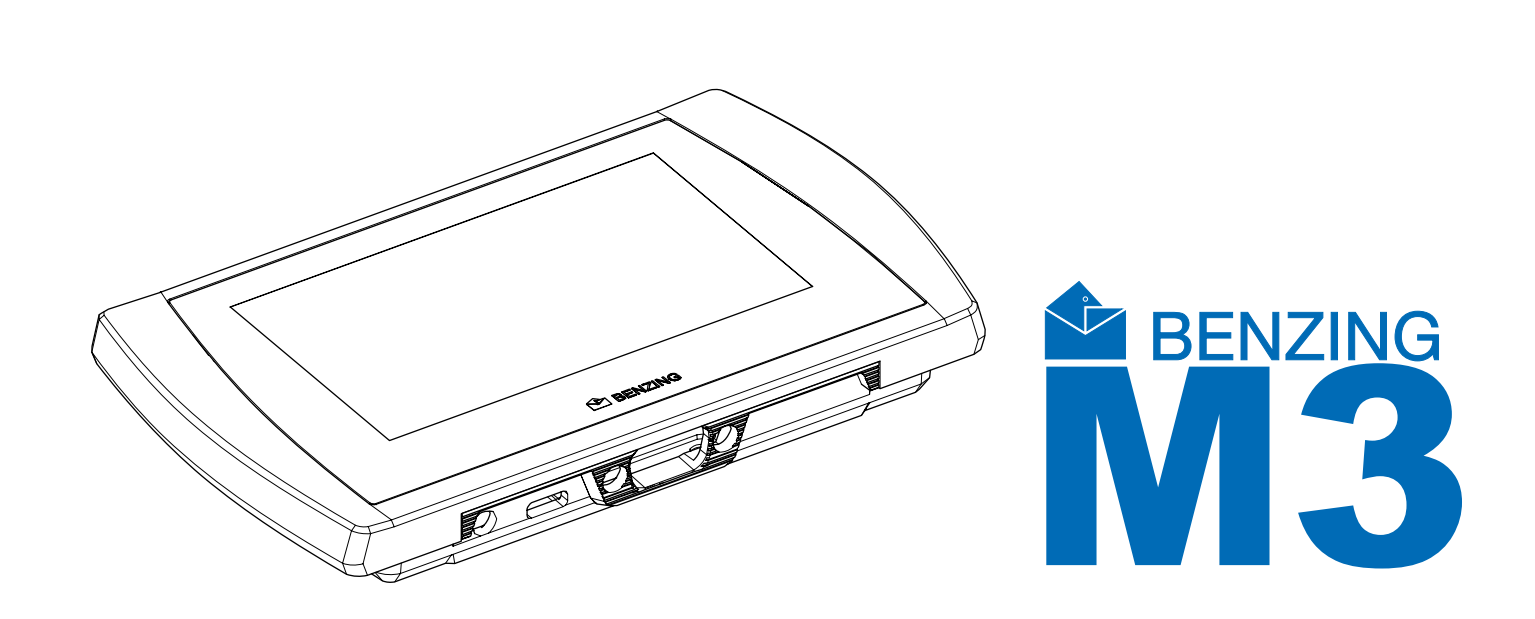

**Quick Start Guide for Fanciers** Kurzanleitung für die Züchter Guía de inicio rápido Gyors tenyésztői útmutató

# **BENZING M3**

Version | Version | Wersja | Verzió | Változat 1.3 - 01/2021 English I Deutsch I Español I Polska I Magyar

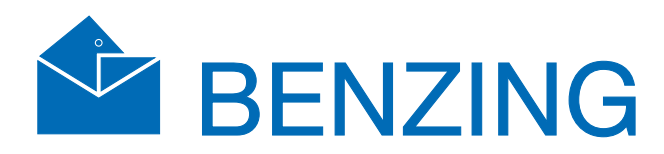

# Krótka instrukcja obsługi dla hodowców

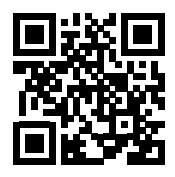

www.benzing.cc

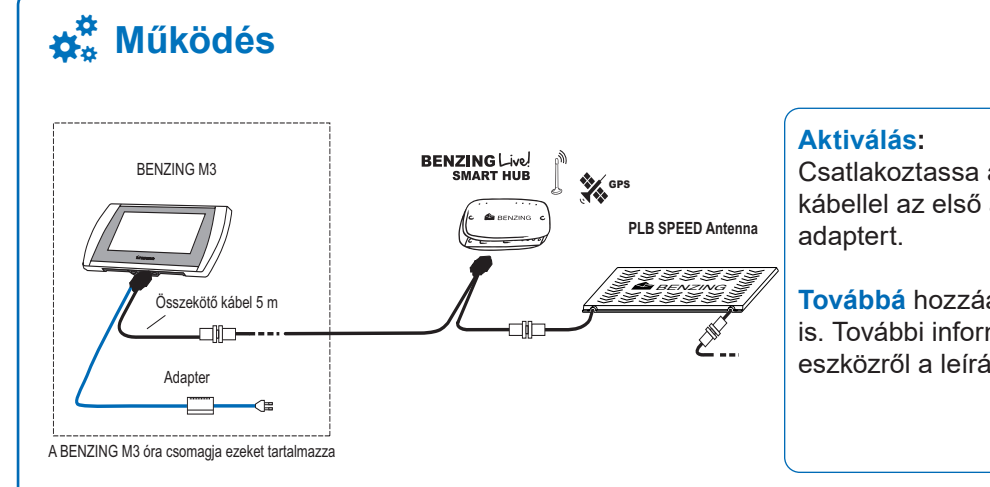

Csatlakoztassa a BENZING M3 órát egy tenyésztői kábellel az első antennához. Végül csatlakoztassa az adaptert.

**Továbbá** hozzáadhat BENZING Live! SMART HUB-ot is. További információt a BENZING LIVE SMART HUB eszközről a leírásban talál.

## **Kezdőképernyő**

A rendszert áram alá helyezzük, a BENZING M3 elindul és a kezdőképernyőt mutatja.

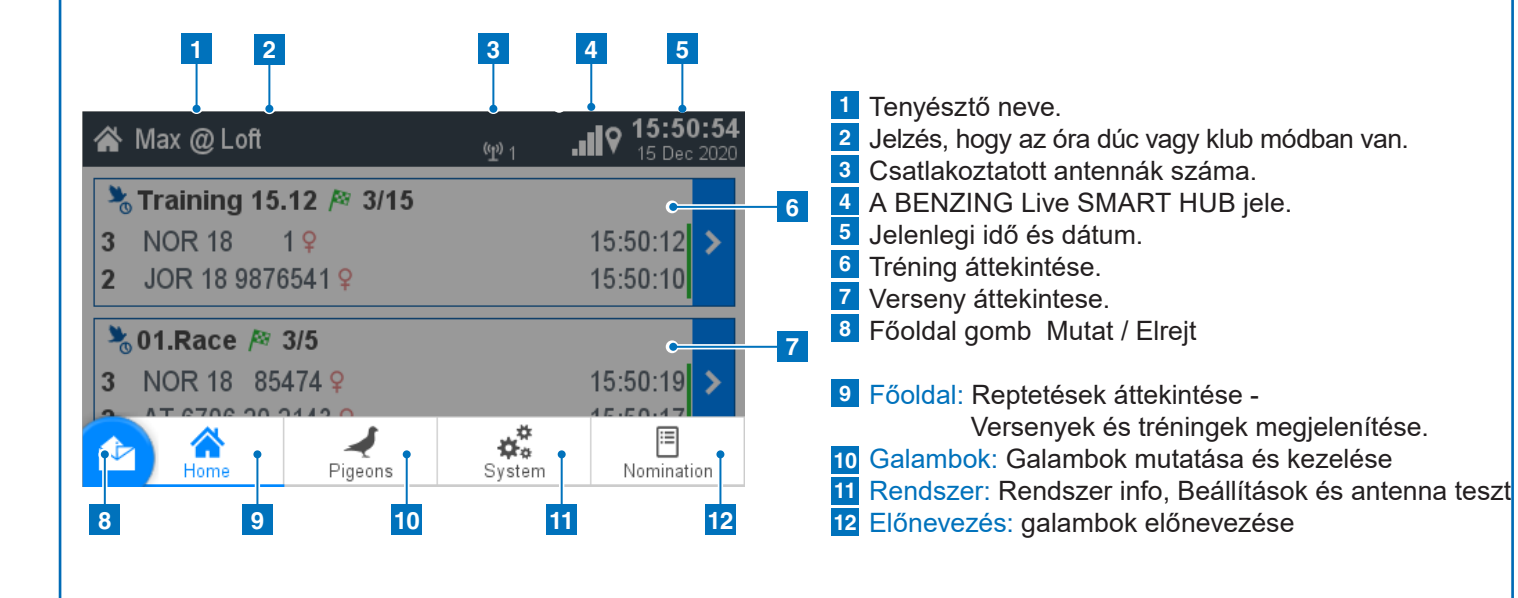

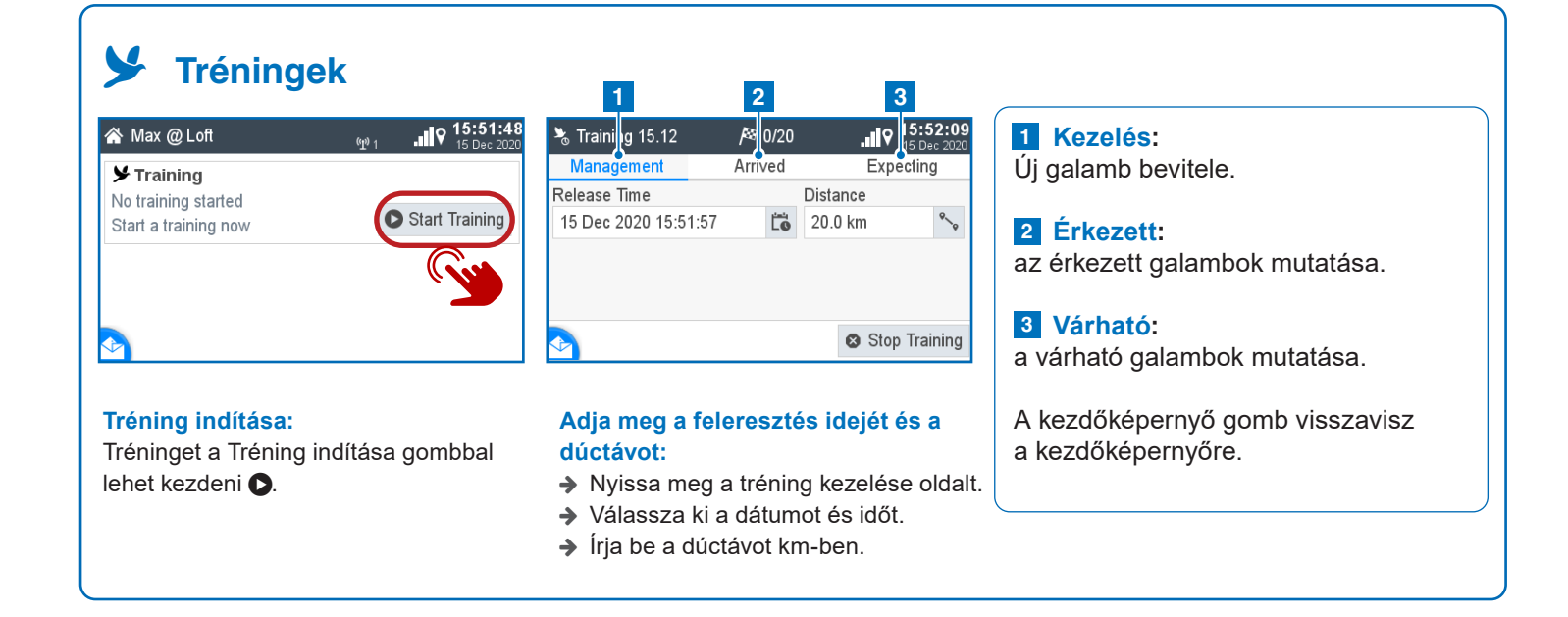

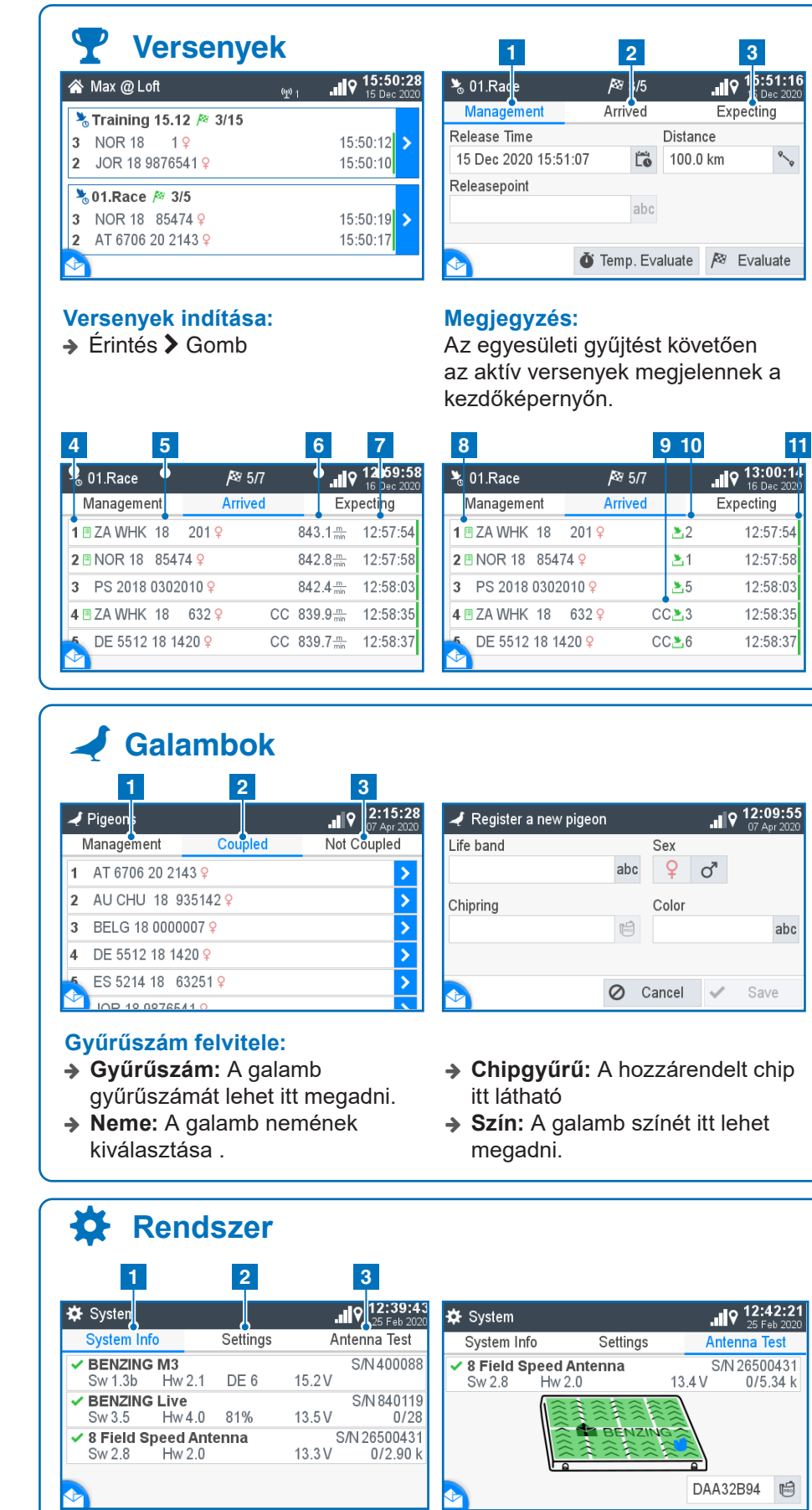

| System          |          |              |
|-----------------|----------|--------------|
| System Info     | Settings | Antenna Test |
| evice Settings  |          | >            |
| ENZING Live     |          | >            |
| anciers         |          | >            |
| rinter Settings |          | >            |
| vstem Logs      |          | >            |
|                 |          |              |

### Antenna teszt:

 Tartson gyűrűt az antenna fölé és ellenőrizze a kijelzőn.

HU

| 3                               |                                         |
|---------------------------------|-----------------------------------------|
| 15:51:16                        | 1 Kezelés:                              |
|                                 | Feleresztési idő és dúctáv megadása     |
| Expecting                       | 2 Érkezett:                             |
| Distance                        | Az érkezett galambok megjelenítése      |
| 100.0 km 🍾                      | 3 Várható:                              |
|                                 | A várható galambok megjelenítése        |
|                                 | 4 Sorrend                               |
|                                 | 5 Gyűrűszám                             |
| aluate / <sup>ea</sup> Evaluate | 6 Sebesség                              |
|                                 | 7 Érkezési idő                          |
|                                 | 8 Előnevezve:                           |
| t követően                      | Láthatő a jel, ha a galamb elő lett     |
| egjelennek a                    | nevezve.                                |
|                                 | 9 Folyamatos rögzítés:                  |
|                                 | megjelenik, ha a galambot a Smart       |
| 9 10 11                         | Hub rögzítette                          |
| 13:00:14                        | 10 Gyűjtési sorrend:                    |
| Expecting                       | A galamb gyűjtési sorrendjét mutatja    |
| ≥2 12:57:54                     | Online állapot (zöld csík): :           |
| ≥1 12:57:58                     | Megjelenik, ha a rögzítés el lett küld- |
| ≥5 12:58:03                     | ve a szervernek.                        |
| CC23 12:58:35                   | A sebesség és a gyűjtési sorrend        |
| CC <b>≥</b> 6 12:58:37          | érintésre váltják egymást.              |
|                                 |                                         |

|                                  | 1 Kezelés:<br>Új galamb bevitele                      |
|----------------------------------|-------------------------------------------------------|
| Color abc                        | 2 Alapnevezett:<br>Minden chippezett galambot mutat.  |
| ancel 🗸 Save                     | 3 Nem alapnevezett:<br>Galambok chipgyűrű nélkül.     |
| zárendelt chip<br>ínét itt lehet | A kezdőképernyő gomb visszavisz<br>a kezdőképernyőre. |
|                                  |                                                       |

### 1 Rendszer info:

mutatja az összes eszközt, ami az M3-hoz csatlakozik

### 2 Beálltások:

Eszköz beállítása, BENZING Live!, nyomtató beállítás, tenyésztők

### 3 Antenna teszt:

Az összes csatlakoztatott antenna működésének tesztje.

A kezdőképernyő gomb visszavisz a kezdőképernyőre.